## Студенту - Инструкции по работе с платформой Moodle

### Вход на платформу Moodle, через компьютер.

#### Общие принципы работы в Moodle

Единственным условием для пользователя является наличие доступа в сеть Интернет, браузера Internet Explorer 8.0 и выше или браузера семейства Mozilla, Chrome. Не рекомендуется использовать Internet Explorer 6.0 и ниже, т.к. тогда будет ограничен ряд возможностей работы с Moodle.

Наберите в браузере адрес сайта https://kfmipp.kg, далее в появившемся окне нажмите "Дистанционное обучение", рис(1).

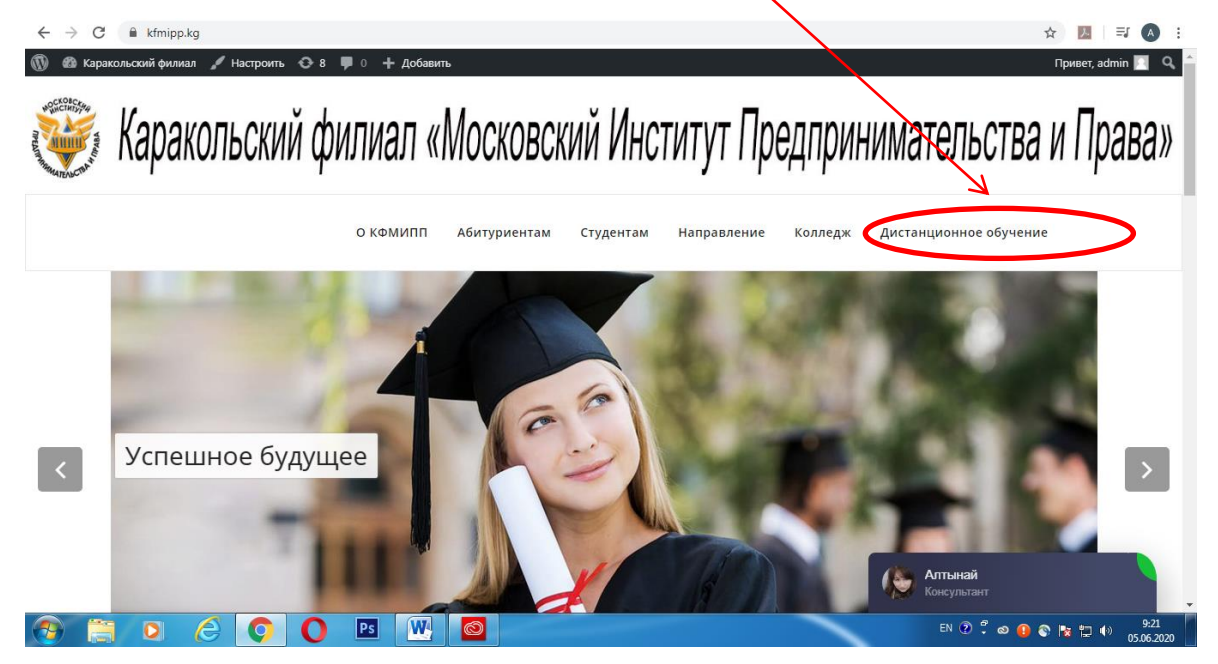

Рис(1)

#### Откроется следующее окно, рис(2)

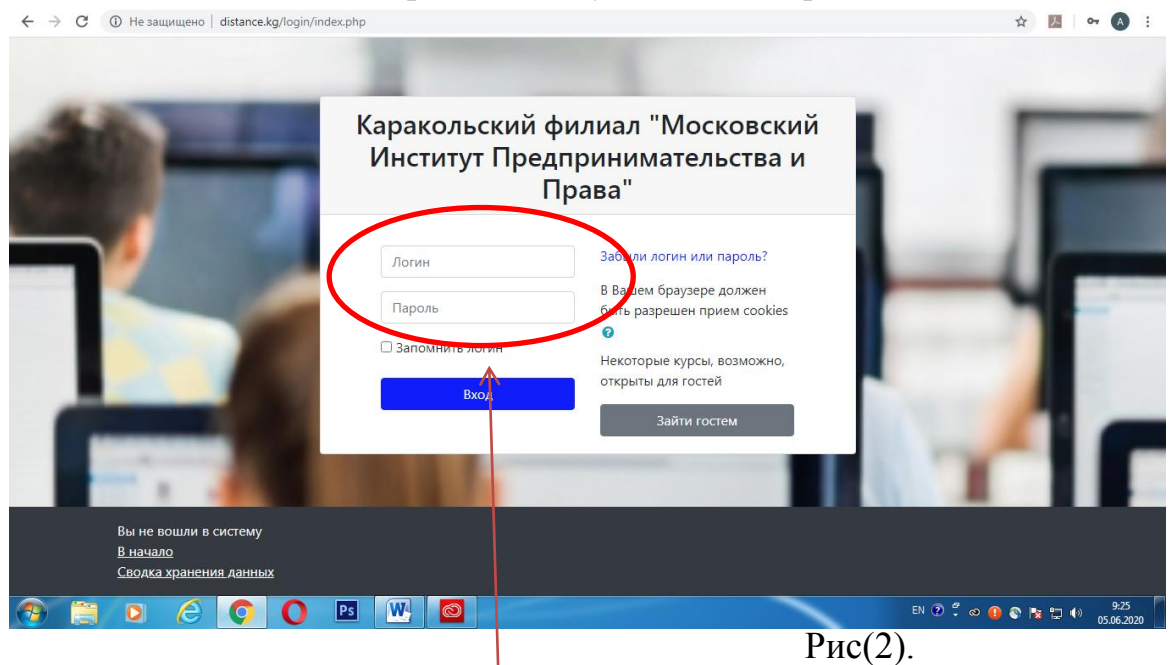

Далее введите имя пользователя (логин) и пароль.

Имя пользователя (логин) и пароль можно получить у организатора дистанционного обучения или на кафедре.

Вы вводите свой логин и пароль и входите в систему.

При входе в систему, вы попадаете в личный кабинет. В центре страницы содержится информация пользователя, последние объявления, в графе "Мои курсы" - список доступных электронных курсов, рис(3).

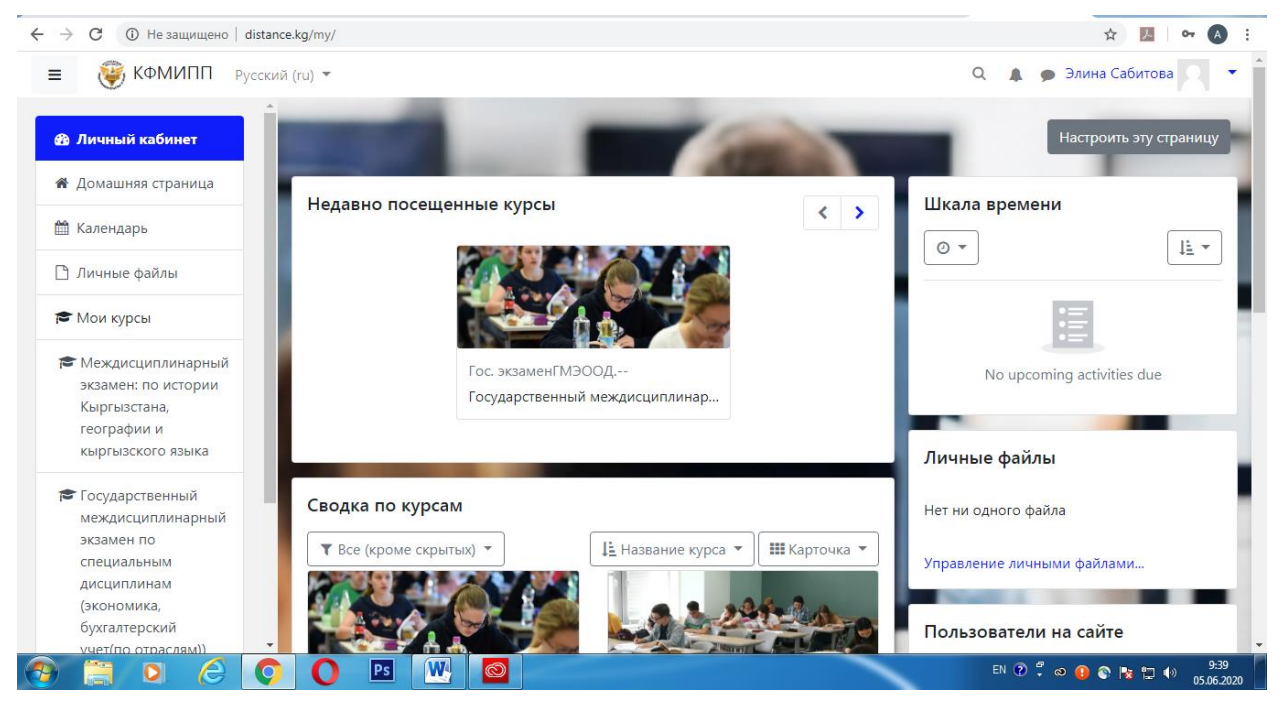

Рис(3)

Каждая страница Moodle оснащена горизонтальной панелью управления, расположенной наверху. Панель управления указывает Ваше

местонахождение на курсе и дает возможность вернуться с любой страницы курса на домашнюю страницу курса, щелкнув по краткому названию курса, рис(4).

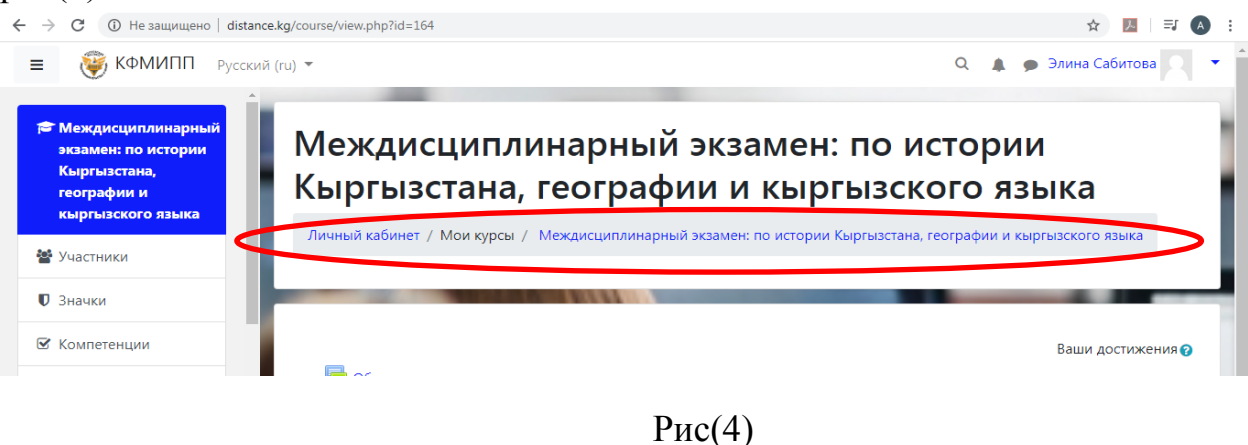

Как работать с тестами?

Для прохождения теста просто кликните на его название, на странице курса, рис(5).

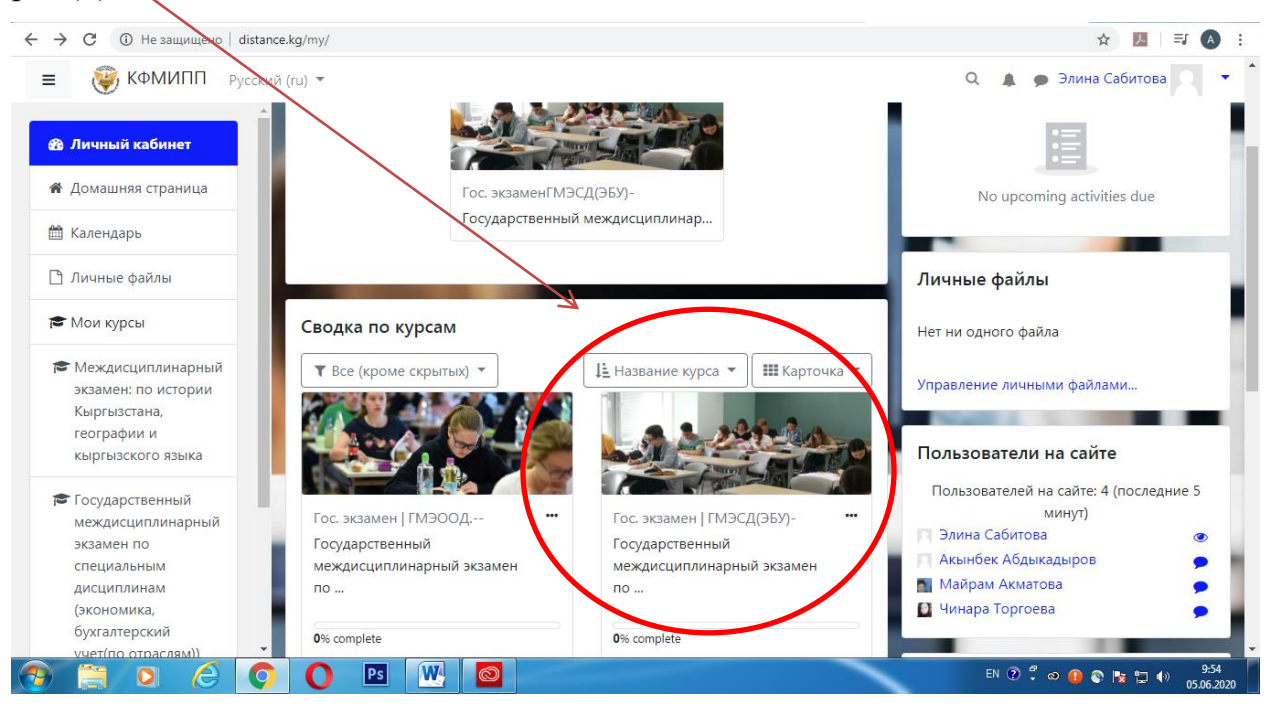

Рис(5)

После того как зашли на страницу курса, Вы можете ознакомиться с программой ГАК, рис(6),

| ← → С ① Не защищено   distance.                                                  | g/course/view.php?id=273                                            |                                                          | ☆ 📕 🗐 🖲 🗄              |
|----------------------------------------------------------------------------------|---------------------------------------------------------------------|----------------------------------------------------------|------------------------|
| КФМИПП Русский (                                                                 | u) 🔻                                                                | ۹ 🛦 و                                                    | Элина Сабитова         |
| Государственный<br>междисциплинарный<br>экзамен по<br>специальным<br>дисциплинам | Личный кабинет / Мои курсы<br>/ Государственный междисциплинарный : | кзамен по специальным дисциплинам (экономика, бухгалтерс | жий учет(по отраслям)) |
| (экономика,                                                                      |                                                                     |                                                          | Ваши достижения ?      |
| учет(по отраслям))                                                               | <ul> <li>Положение ГАК</li> <li>положение гак</li> </ul>            |                                                          |                        |
| 🛡 Значки                                                                         | Тест                                                                |                                                          |                        |
| 🗹 Компетенции                                                                    | 🖌 Тест                                                              |                                                          |                        |
| 🖽 Оценки                                                                         | V                                                                   |                                                          |                        |
| 🗅 Общее                                                                          | Программа ГАК                                                       |                                                          |                        |
| 🗅 Тест                                                                           | 🔟 Экономика и бух учет                                              |                                                          |                        |
| 🗅 Программа ГАК                                                                  | Taura 2                                                             |                                                          | - 1                    |
|                                                                                  |                                                                     | en 🕐 📍                                                   | <ul> <li></li></ul>    |

Рис(6)

Чтобы пройти государственное тестирование, нажмите на кнопку «Тест», рис(7). X

| Shenseea - Blessed ft. Tyga 🐠 🗙 🗍 📶 МИД                                          | D: Инструкция для студен 🗴 🗍 время каракол — Яндекс: наш. 🗴 📶 Ознакомительный курс для сту 🗴 1       | ћ Курс: Государственный межди 🗙 🕂            |
|----------------------------------------------------------------------------------|----------------------------------------------------------------------------------------------------|----------------------------------------------|
| $\leftarrow$ $ ightarrow$ $	extbf{C}$ $	extbf{O}$ Не защищено   distance.        | g/course/view.php?id=273                                                                             | ☆ 💹 🗐 \Lambda 🗄                              |
| = 🛞 КФМИПП Русский (                                                             | u) 🔻                                                                                                 | Q 🌲 🍺 Элина Сабитова 🔍 🔹                     |
| Государственный<br>междисциплинарный<br>экзамен по                               | Личный кабинет / Мои курсы<br>/ Государственный междисциплинарный экзамен по специальным дисциплинам | (экономика, бухгалтерский учет(по отраслям)) |
| специальным<br>дисциплинам<br>(экономика,<br>бухгалтерский<br>учет(по отраслям)) | 🖷 Положение ГАК                                                                                      | Ваши достижения 🕢                            |
| 嶜 Участники                                                                      | Положение гак                                                                                        |                                              |
| • Значки                                                                         | Тест                                                                                                 |                                              |
| 🗹 Компетенции                                                                    | 🖌 Тест                                                                                               |                                              |
| 🖽 Оценки                                                                         |                                                                                                    |                                              |
| 🗅 Общее                                                                          | Программа ГАК                                                                                        |                                              |
| 🗅 Тест                                                                           | 🙇 Экономика и бух учет                                                                               |                                              |
| 🗅 Программа ГАК                                                                  |                                                                                                    |                                              |
| Га Тема 2                                                                        | Тема 3                                                                                               | 0.58                                         |
|                                                                                  |                                                                                                    | EN (2) 🕇 🐼 🚺 🕥 🎠 🛱 🕪 95.88<br>05.06.2020     |
|                                                                                  | $P_{MC}(7)$                                                                                          |                                              |

Рис(/)

#### 1. Не спешите и внимательно прочитайте информацию на первой странице:

- Время начала и окончания тестирования
- Количество попыток для прохождения теста
- Время прохождения теста, рис(8).

| 🥮 КФМИПП Русский (ru) 🔻                                    | $\langle \rangle$                                                                          | Q 🌲 🗩 Админис                                            | тратор Пользователь      |
|------------------------------------------------------------|--------------------------------------------------------------------------------------------|----------------------------------------------------------|--------------------------|
| специ                                                      | альным дисциплин                                                                           | нам (экономика,                                          |                          |
| Государственный бухга                                      | лтерский учет(по от                                                                        | граслям))                                                |                          |
| специальным Личный кай<br>дисциплинам / Государ<br>Страсти | іинет / Курсы / ОСПО / Гос. экзамен<br>ственный междисциплинарный экзамен по специ<br>Гост | альным дисциплинам (экономика, бухгалте                  | рский учет(по отраслям)) |
| (экономика,<br>бухгалтерский<br>учет(по отраслям))         |                                                                                            |                                                          |                          |
| Участники                                                  | V                                                                                          |                                                          | 0                        |
| Значки                                                     | 2000                                                                                       | Deserver 10 Mar 2020 10 44                               |                          |
| Компетенции                                                | Stot lect out havait                                                                       | вторник, 19 Май 2020, 10:44                              |                          |
| Оценки                                                     | Гестирование будет оконч<br>Ограничение                                                    | ено в Суббота, 6 Июнь 2020, 13:08<br>по времени: 40 мин. |                          |
| ) Общее                                                    | Метод оценив                                                                               | ания: Высшая оценка                                      |                          |
| Тест                                                       |                                                                                            | опыток: 1                                                |                          |
| ) Программа ГАК                                            | Начать                                                                                     | тестирование                                             |                          |
| Тема 3                                                     |                                                                                            |                                                          |                          |

Рис(8).

• Нажмите кнопку «Начать тестирование», рис(8).

2. После нажатия кнопки "Начать тестирование" Вы еще раз увидите предупреждение о количестве попыток и времени прохождения теста, рис(9).

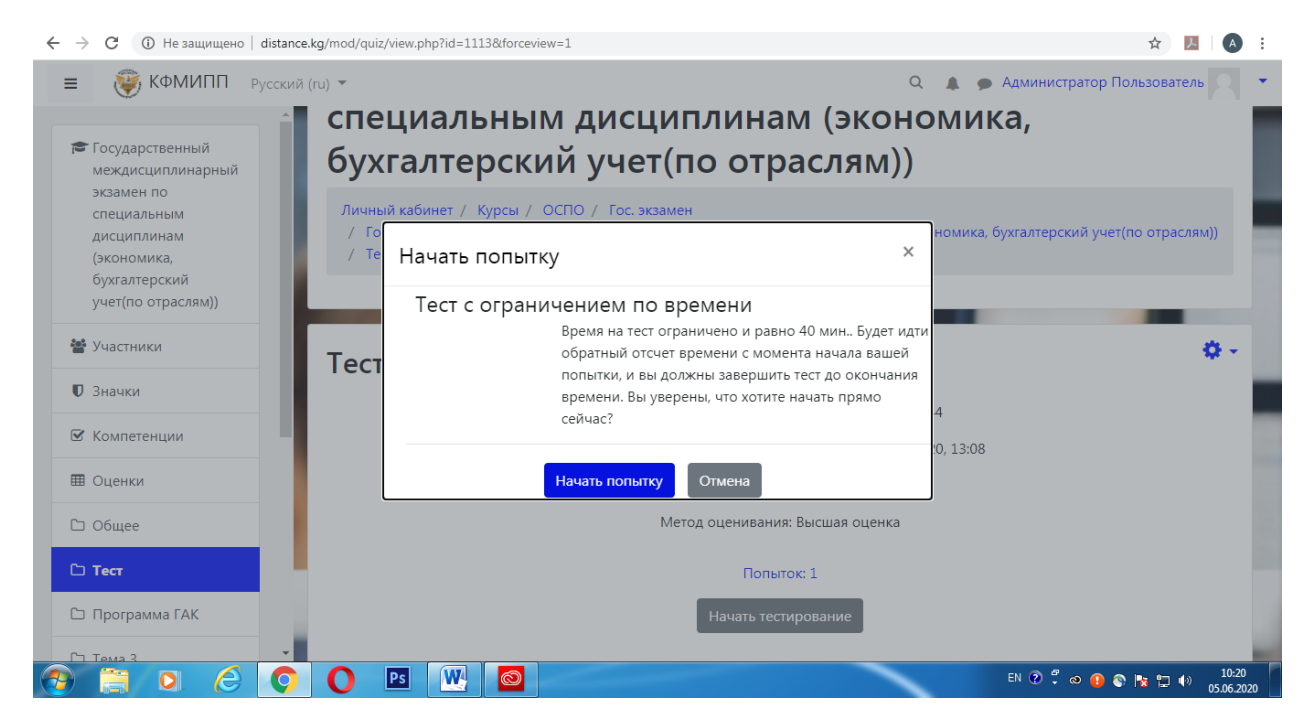

Рис(9).

3. Нажмите кнопку "Начать попытку".

4. Отвечайте последовательно на вопросы теста.

# ВНИМАНИЕ! Все пропущенные вопросы будут оцениваться как неправильные.

5. Левая боковая панель, показывает нумерацию вопроса (на каком вопросе находитесь в данный момент), количества балла и отметить вопрос( Если какой либо вопрос вызывает у Вас затруднение, можно отметить вопрос (поставить флажок), чтобы вернуться к нему позднее.), рис (10).

| ← → С ① Не защищено   distance.kg                                 | 1/mod/quiz/attempt.php?attempt=54&cmid=1113&page=2                                                                                                    | 🖈 💹   🔕 🗄                                        |
|-------------------------------------------------------------------|----------------------------------------------------------------------------------------------------|--------------------------------------------------|
| КФМИПП Русский (ги                                                | • ().                                                                                                    | Q 🌲 🍺 Элина Сабитова 👤 💌                         |
| Государственный<br>междисциплинарный<br>экзамен по<br>специальным | Личный кабинет / Мои курсы<br>/ Государственный междисциплинарный экзамен по специальным дисципли<br>/ Тест / Тест                                                                 | инам (экономиче бухгалтерский уче (во отраслям)) |
| дисциплинам<br>(экономика,<br>бухгалтерский<br>учет(по отраслям)) | Вопрос 3 Израсходованные ресурсы, которые принесли доход в<br>Пока негответа астоящем и потеряли способность приносить доход в<br>стоящем и потеряли способность приносить доход и | Навигация по тесту                               |
| 嶜 Участники                                                       | Солистира удучасти<br>Солистира<br>Бопрос выберите один ответ:                                                                                                    |                                                  |
| • Значки                                                          | <ul> <li>а. истекшие затраты</li> <li>b. утекшие затраты</li> </ul>                                                                                                    | Закончить попытку                                |
| П Оценки                                                          | О с. законченные затраты                                                                                                    | Оставшееся время 0:37:53                         |
| 🗅 Общее                                                           | Предыдущая страница Следующая страница                                                                                                    |                                                  |
|                                                                   |                                                                                                    |                                                  |
| 🖬 t4.jpg 🔨                                                        |                                                                                                    | Показать все 🗙                                   |
| 🕘 📋 O 💪 💽                                                         |                                                                                                    | EN 🕐 🕇 👁 🚺 🗞 🏷 👘 10:39<br>05.06.2020             |
|                                                                   | Рис(10)                                                                                                    |                                                  |

Правая боковая панель показывает навигацию по тесту и оставшееся время до завершения теста, рис(10).

6. Если все готово, нажмите "Отправить все и завершить тест". Вы увидите предупреждение о том, что после отправки изменить свои ответы будет невозможно, рис(11).

| Подтвер            | ждение                                     | ×                                      |
|--------------------|--------------------------------------------|----------------------------------------|
| 🔔 Посл<br>изменить | пе отправки Вы бол<br>ь свои ответы на эту | ьше не сможете<br>у попытку.<br>Отмена |
|                    |                                            | и завершить тест                       |

Рис(11)

Повторно нажмите "Отправить все и завершить тест"

7. Ваши ответы будут отправлены на проверку преподавателю.

## Вход на платформу Moodle,через смартфон.

Для удобства пользованием с сайтом <u>distance.kg</u>, Вам нужно скачать приложение Moodle, для этого необходимо:

1. Зайти в Play Market на своем смартфоне, рис(13)

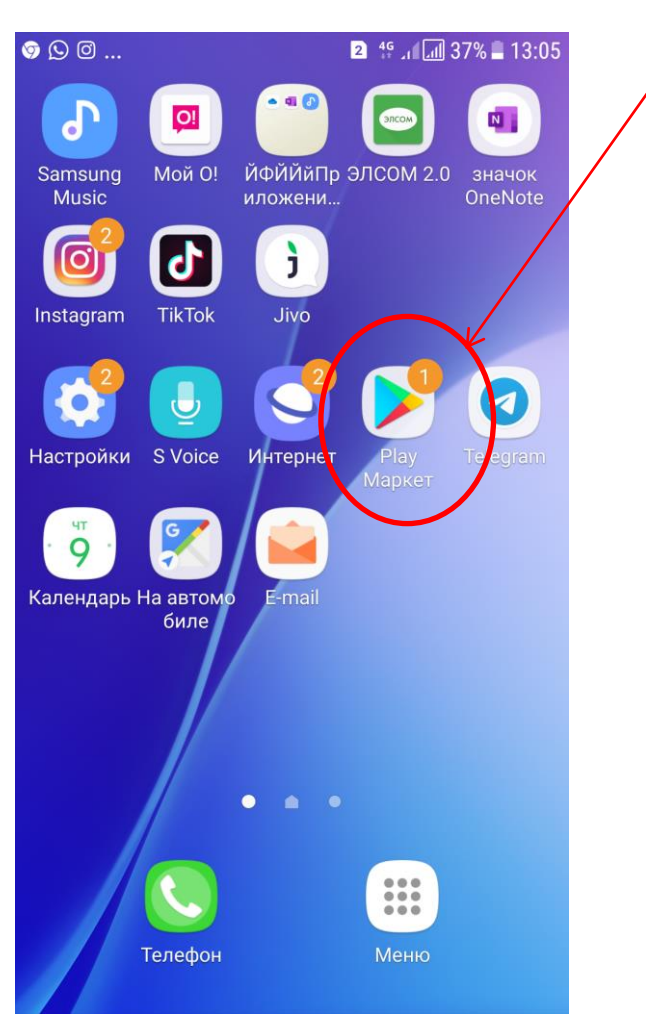

Рис(13)

2. В поисковике надо вписать название приложение, рис(14) и рис(15).

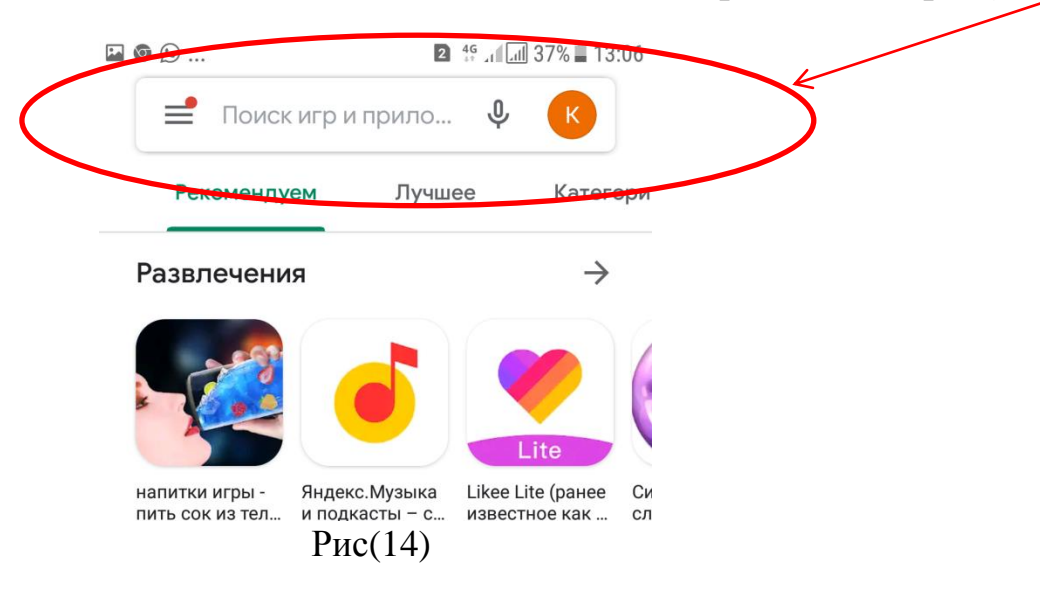

| ( | •            | ᅠ . | ••      |       |        |       | 2    | 2 4G<br>∔‡ ∡I | . II 3 | 7% 📕 | 13:06               |
|---|--------------|-----|---------|-------|--------|-------|------|---------------|--------|------|---------------------|
|   | $\leftarrow$ |     | мос     | одл   |        |       |      |               |        |      | ×                   |
|   | 1            | m   | Мос     | odle  |        |       |      |               |        | ),   | <                   |
|   | (            | ર   | M00     | дле   |        |       |      |               |        |      |                     |
|   | (            | ર   | М00     | дле у | /3     |       |      |               |        |      |                     |
|   | (            | ک   | MOO     | дле н | на рус | сско  | м    |               |        |      |                     |
|   | (            | ک   | M00     | дле З | 3.1    |       |      |               |        |      |                     |
|   | 1            | 2   | 3       | 4     |        | 5     | 6    | 7             | 8      | 9    | 0                   |
|   | й            | ц   | У       | к     | ë<br>e | н     | г    | ш             | щ      | 3    | x                   |
|   | ф            | ы   | в       | a     | п      | р     | 0    | л             | д      | ж    | Э                   |
|   | Ŷ            | я   | ч       | с     | м      | и     | т    | ⊳<br>b        | б      | ю    | $\overline{\times}$ |
|   | !#(          | Û   | ලා<br>ද |       | ⊲ F    | усски | 1й Р |               | Ϊ.     |      | 2                   |

Рис(15)

#### 3. Далее в открывшем окне нажимаем кнопку установить, рис(16).

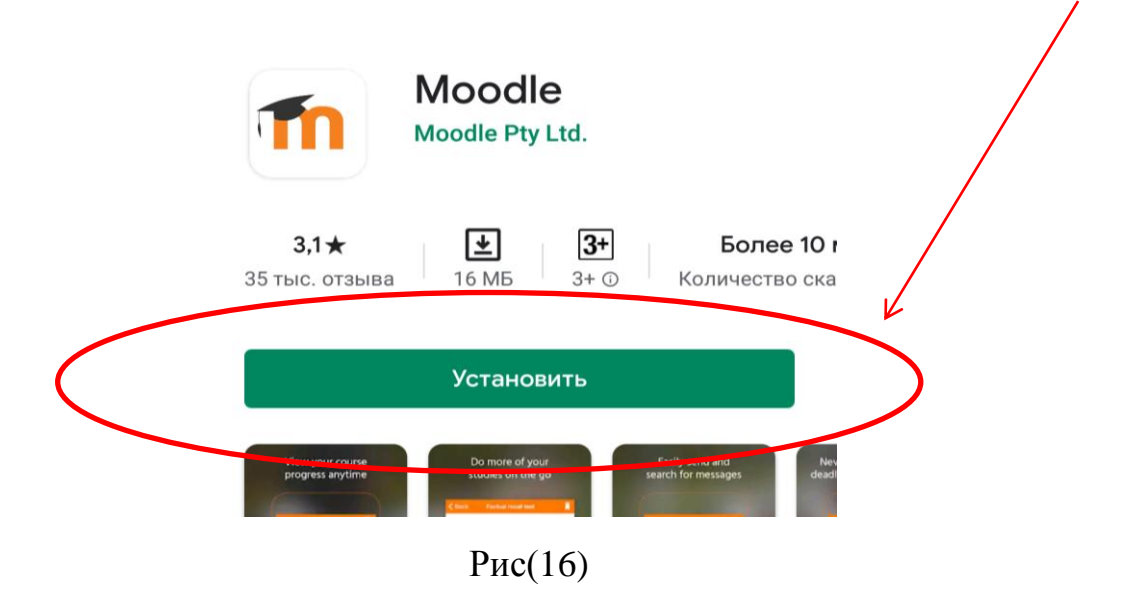

#### 4. Пойдет установка приложение, рис(17).

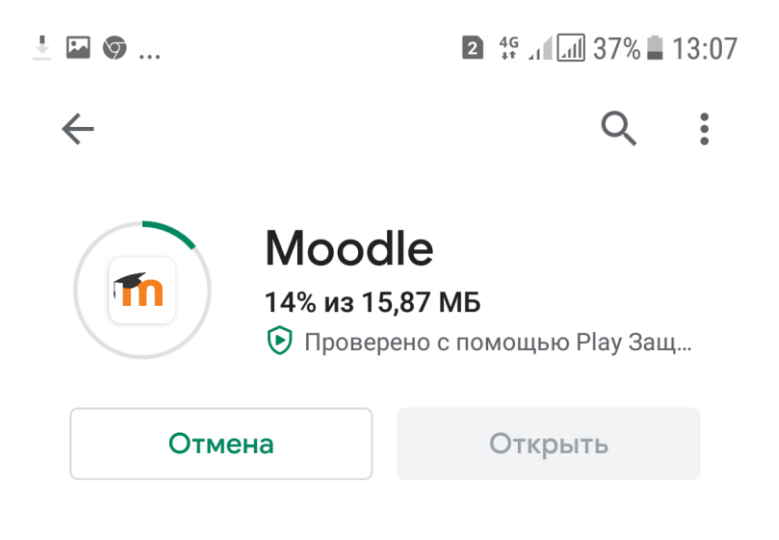

Рис(17)

5. Когда установка закончится, нажмите кнопку открыть. Рис(18)

|   | Moodle Pty Ltd.                  |
|---|----------------------------------|
|   | Удалить Открыть                  |
|   | Вам также могут понравиться $	o$ |
| - | Рис(18)                          |

6. Пойдет запуск приложение Moodle, рис(19).

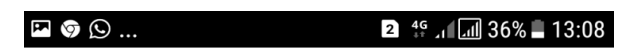

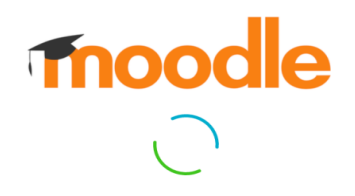

Рис(19)

7. В проявившем окне нажмите кнопку «Пропустить», рис(20).

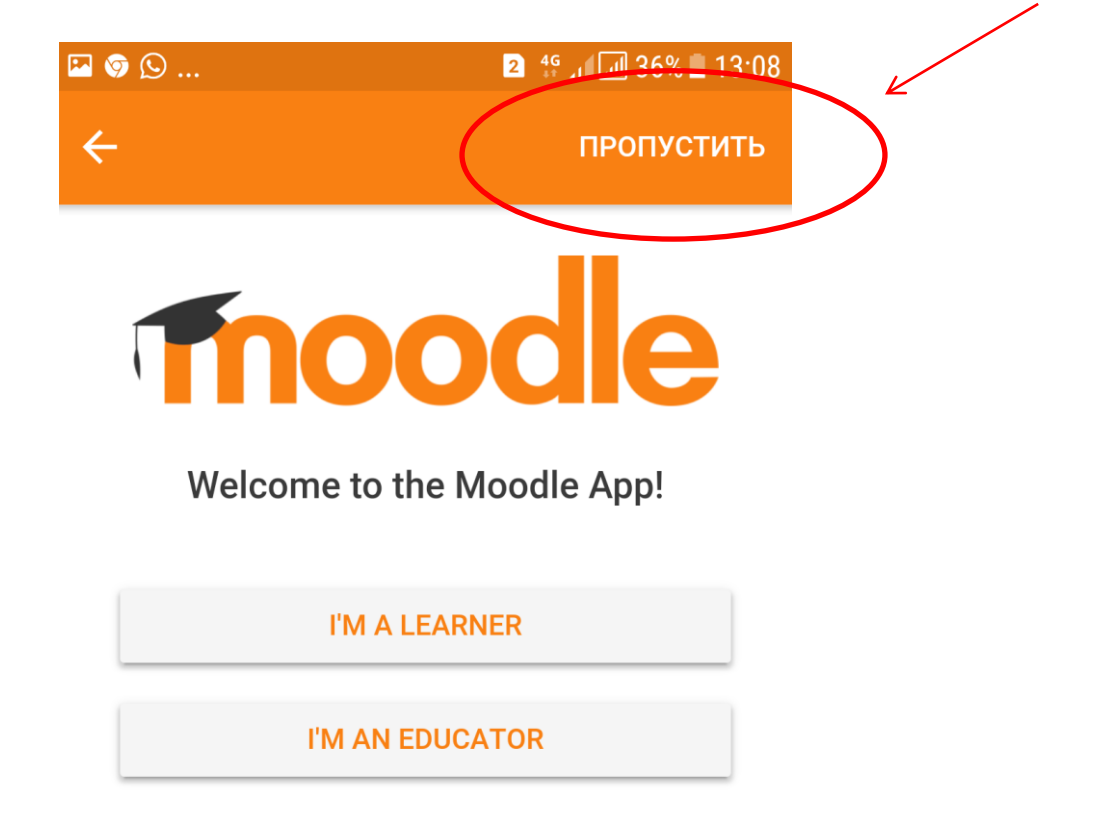

Рис(20)

8. В адресе сайта надо вписать название нашего сайта: distance.kg, рис(21) и рис(22).

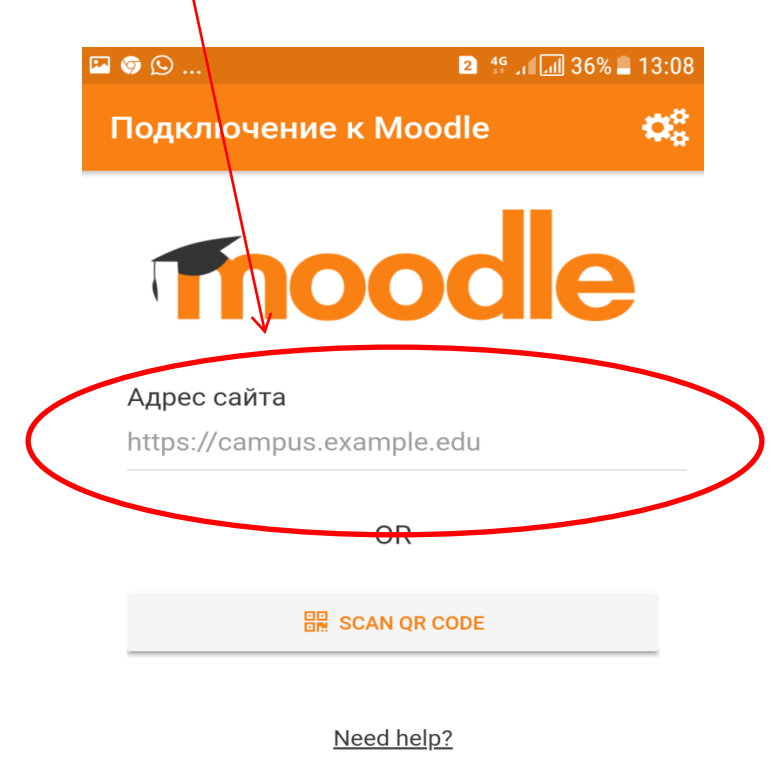

Рис(21)

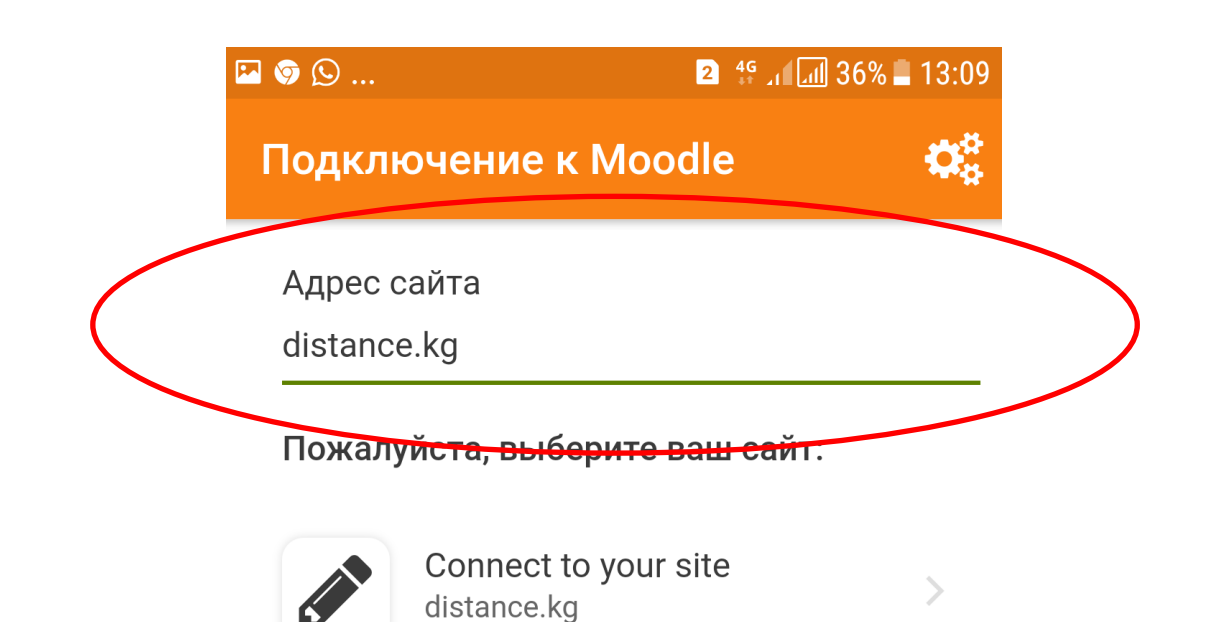

Need help?

Рис(22)

#### 9. Далее нужно немного подождать, рис(23).

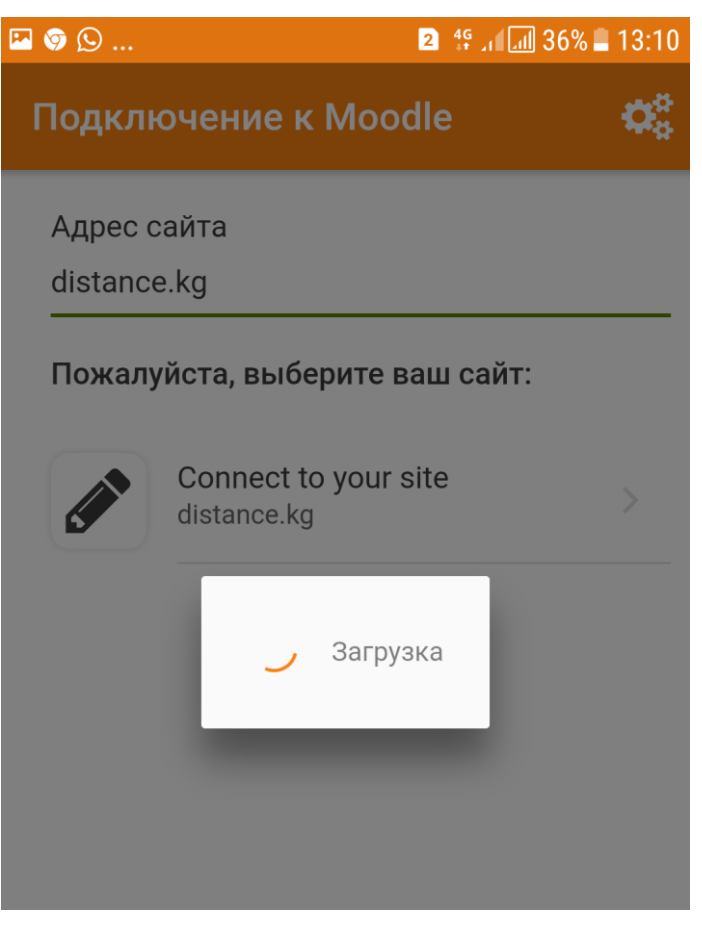

Рис(23)

10. В проявившем окне надо вписать Ваш логин и пароль (доступ к личному кабинету берете у зав. кафедры), рис(24).

| Каракольский<br>филиал<br>"Московский<br>Институт<br>Предпринимател<br>Багеа и Права"<br>Логин<br>Пароль<br>Заномнить логин<br>Вамем и пароль?<br>В вашем браузере должен быть<br>разрешен прием сооківз (2) | ) |
|----------------------------------------------------------------------------------------------------|---|

Рис(24)

11. После того, как вы введете логин и пароль, Вы зайдете в свой личный кабинет, рис(25).

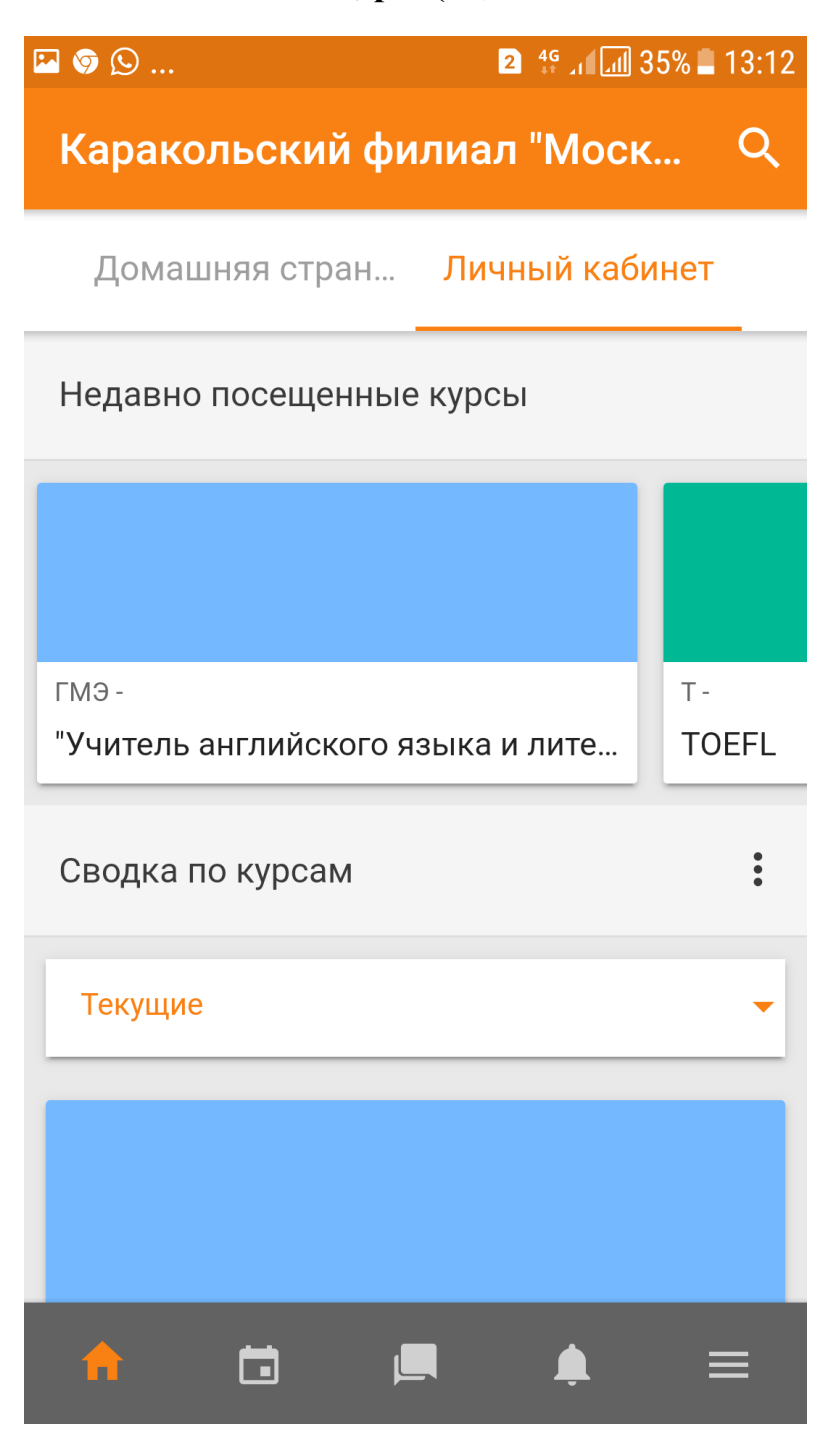

Рис(25)

#### Как работать с тестами?

#### 1. Необходимо выбрать нужный курс и нажать, рис(25).

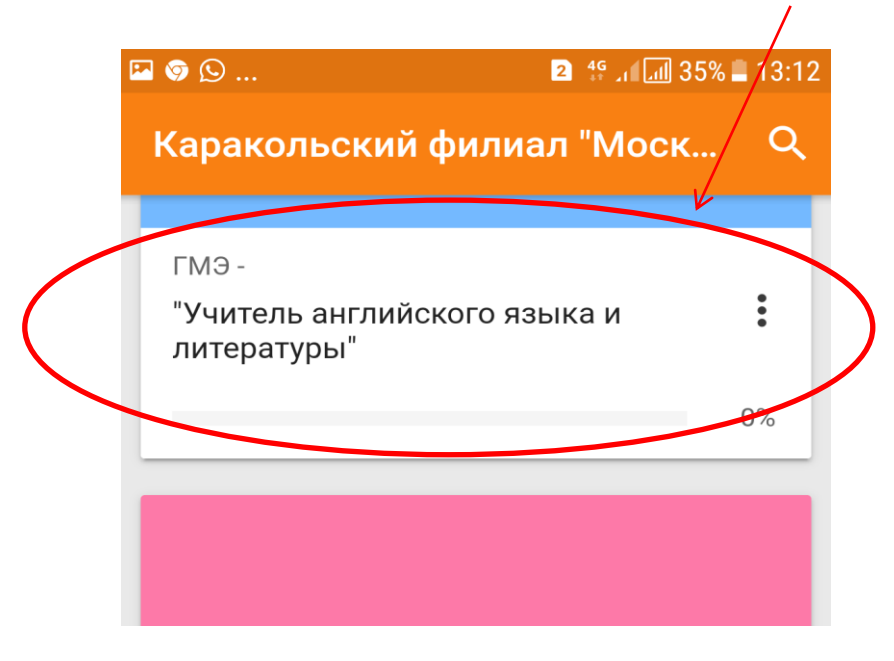

Рис(25)

2. Чтобы пройти государственное тестирование, нажмите на кнопку «Тест», рис(26),

|   | ← ГМЭ-        | Учитель     | англи   | йс    |
|---|---------------|-------------|---------|-------|
|   | Содержа       | ние         | Участни | іки > |
|   | 📕 Все раздель | ı           |         | -     |
|   |               |             |         | 0%    |
|   | Общее         |             |         |       |
|   | 肩 Объявлен    | ия          |         |       |
|   | Междисциплина | рный экзаме | н       |       |
| ( | 🖌 Тест        |             | )       |       |
|   |               |             |         |       |
|   |               |             |         |       |
|   |               |             |         |       |
|   | <b>†</b> 🗖    | <u> </u>    | ¢.      | ≡     |
|   |               |             |         |       |

Рис(26)

Не спешите и внимательно прочитайте информацию на первой странице:

- Время начала и окончания тестирования
- Количество попыток для прохождения теста
- Время прохождения теста

#### 3. Нажмите кнопку «Начать тестирование».

После нажатия кнопки "Начать тестирование" Вы еще раз увидите предупреждение о количестве попыток и времени прохождения теста

Нажмите кнопку "Начать попытку".

Отвечайте последовательно на вопросы теста.

ВНИМАНИЕ! Все пропущенные вопросы будут оцениваться как неправильные.

#### Как работать с видеоконференцией, для защиты

#### дипломной работы?

1. Выберите курс « онлайн-Защита дипломной работы », нажмите на кнопку « Видеоконференция», рис(27).

| ¢     | онлаин- Заі        | цита дип    | ло       |     |
|-------|--------------------|-------------|----------|-----|
|       | Содержание         | Участн      | ИКИ      | >   |
|       | Зсе разделы        |             |          | •   |
|       |                    |             | D        | %   |
| Обще  | e                  |             |          |     |
| Ģ     | Объявления         |             |          |     |
| Видео | о конференция по з | ащите дипло | мной раб | оты |
| D     | Видео конференц    | ия          |          |     |
|       | Pr                 | 1c(27)      |          |     |

После нажмите на кнопку «микрофон», далее автоматически запустится видеоконференция.